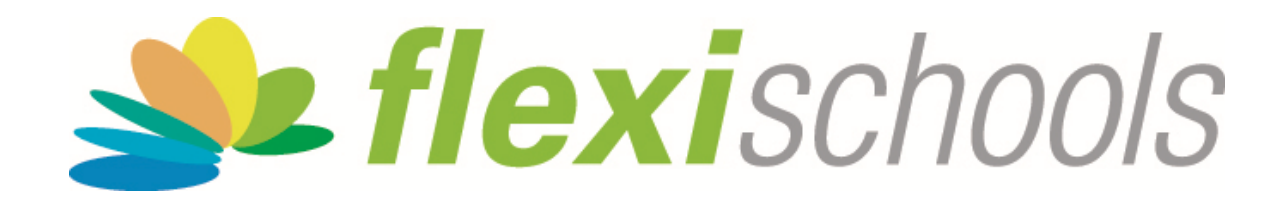

# Quickstart Guide How to Place an Order

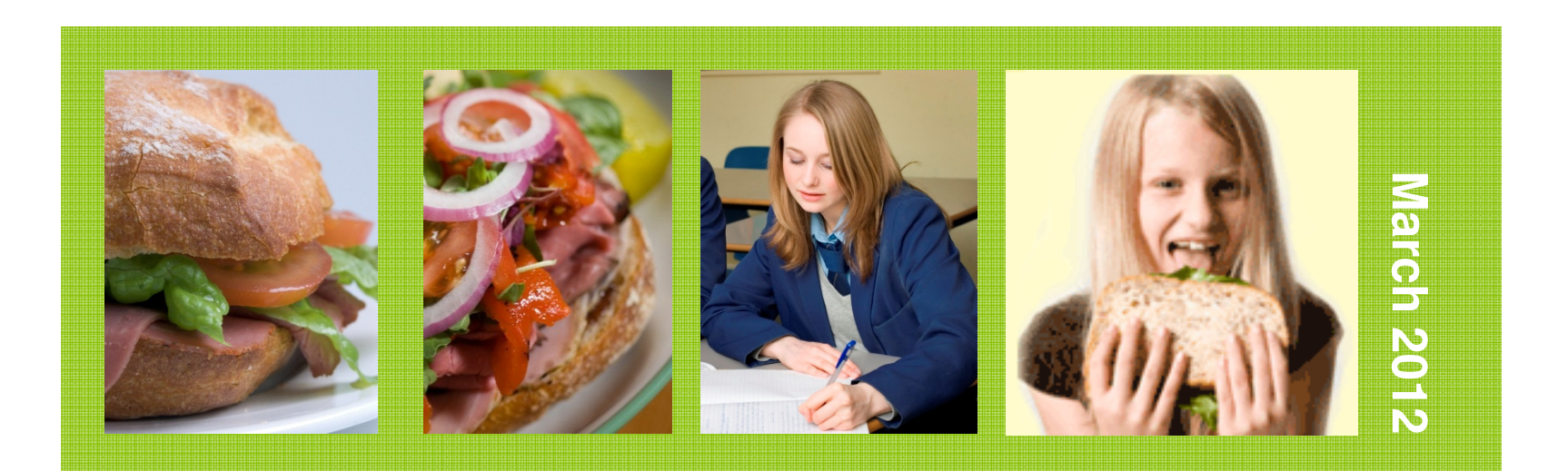

#### Enter your username and password

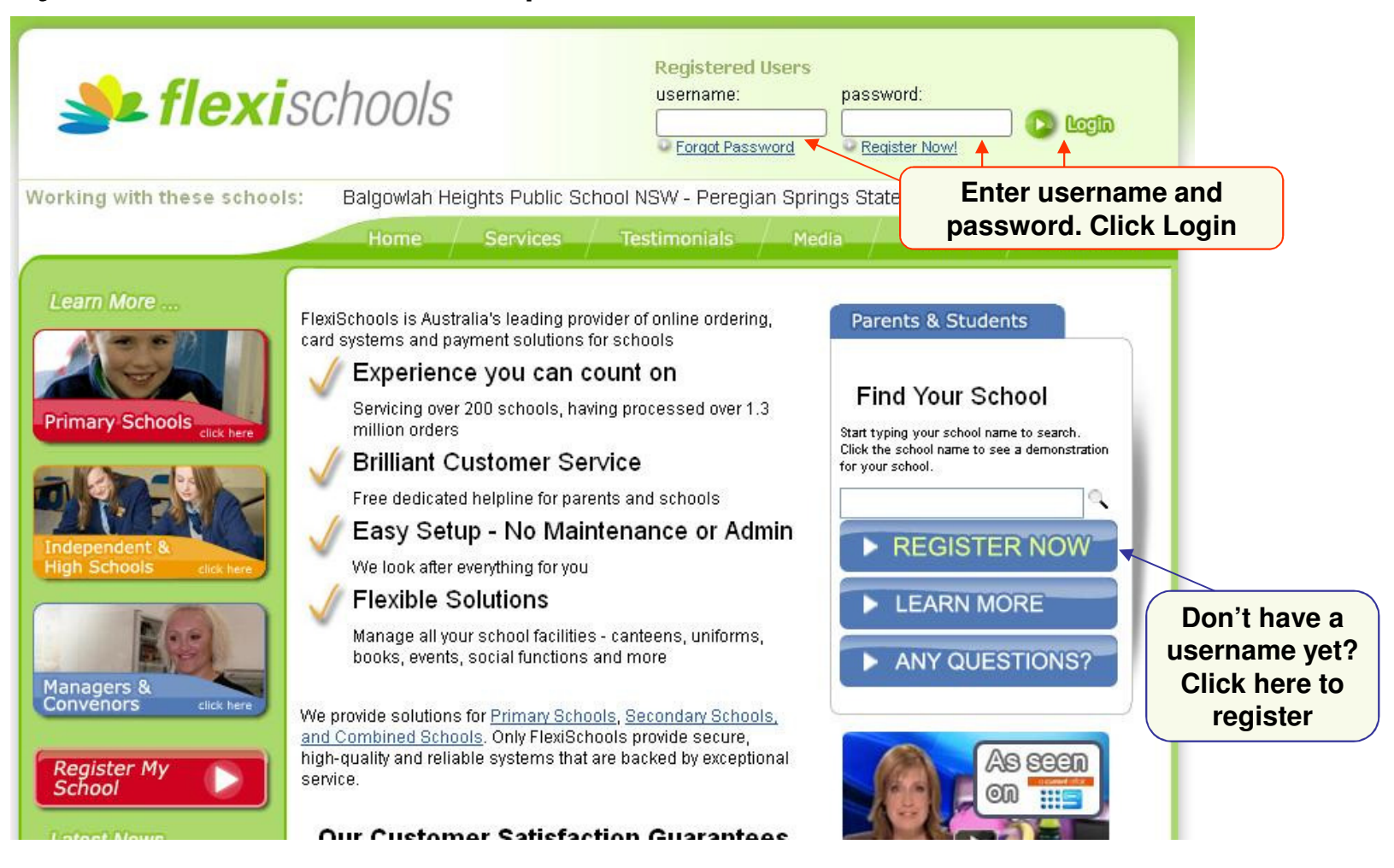

# Add a student

| <b>states flexi</b> scl                | Feedback? Need Help?  1300 361 769 Account Balance \$0.00 Home My Account Account History My Profile Logout |
|----------------------------------------|----------------------------------------------------------------------------------------------------|
| Start<br>Top-up Account<br>My Students | Current Balance: <b>\$0.00</b> Top-up Account   Account History                                             |
| ,                                      | My Students                                                                                                 |
|                                        | You do not have any Students on your account.                                                               |
| SCOTNEY                                | Add a Student Click "Add a Student"                                                                         |
|                                        | Copyright © FlexiMeals 2011   Contact Us   Terms and Conditions   Refunds Policy   Give Feedback            |

### Add student : enter the school

| Start<br>Top-up<br>My Stu | Add Student<br>Start typing the School name and select from the options presented:<br>School name search: payn<br>Payne Road State School, 171 Payne Road The Gap QLD 4061<br>Enter the school name<br>School name search: Payne Road The Gap QLD 4061 | 🐼 Cancel | L 769<br>0 |
|---------------------------|----------------------------------------------------------------------------------------------------|----------|------------|
| Powered by                |                                                                                                    |          |            |

#### Add student: student's name and class

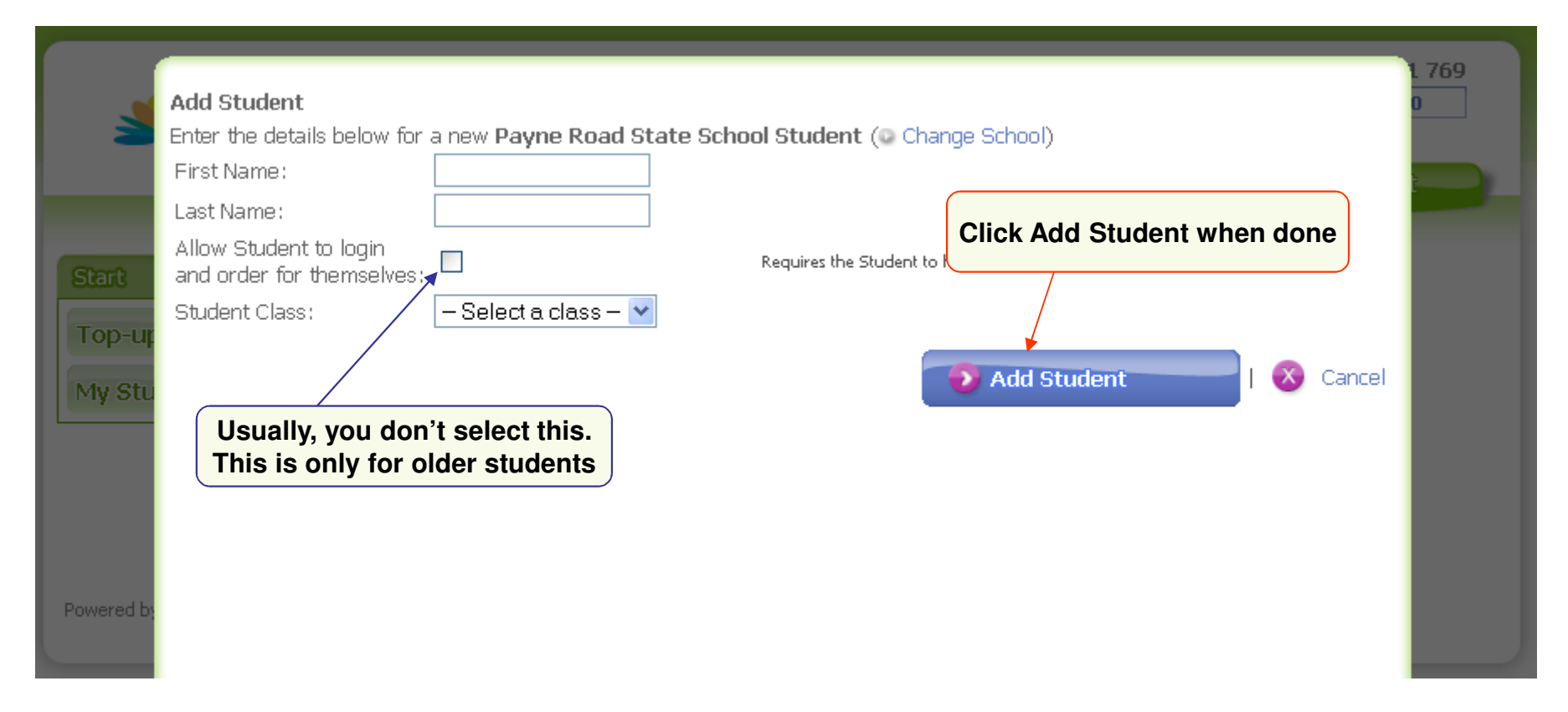

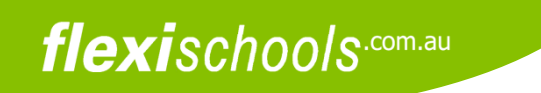

#### Start an order

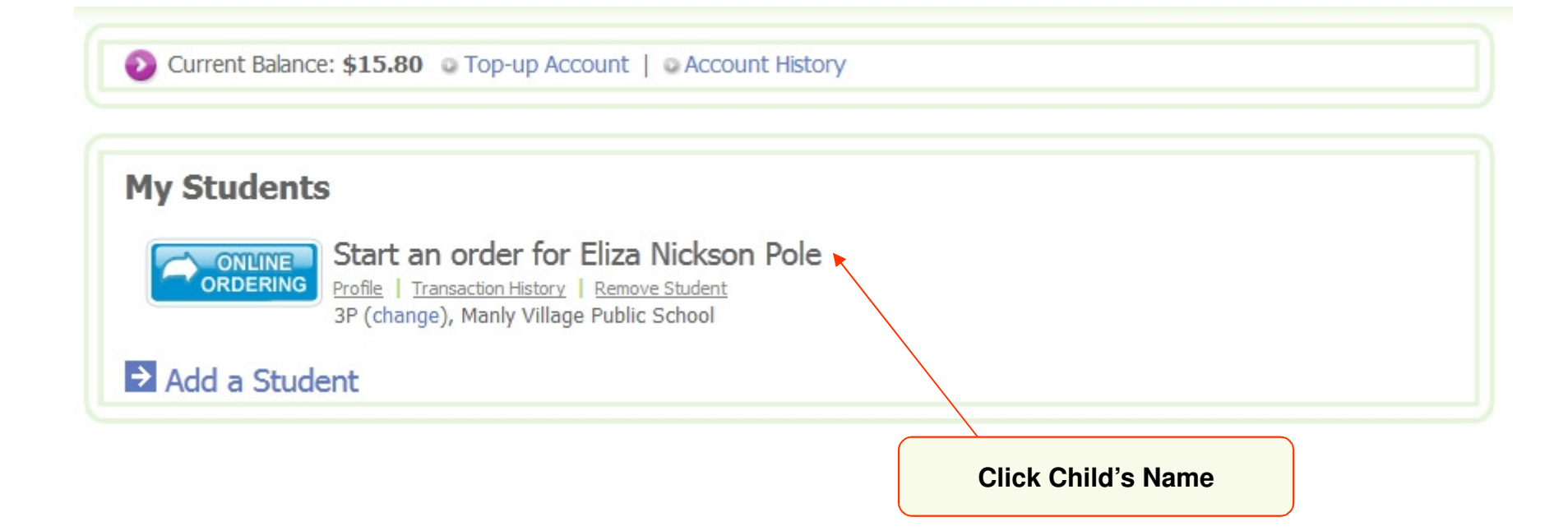

# Pick a day and the type of order

| Step 1: Service 5           | tep 2: Add Items                                                                                                    | Step 3: Check Or             | der                          |                              |                              |                              | Recess for Thursday |
|-----------------------------|----------------------------------------------------------------------------------------------------|------------------------------|------------------------------|------------------------------|------------------------------|------------------------------|---------------------|
| Select from the following o | ptions.                                                                                                    |                              |                              |                              |                              |                              |                     |
|                             | Prev Week                                                                                                    |                              |                              |                              |                              | Next Week                    |                     |
| Cha                         | Morning Tea                                                                                                    | Mon 19/3<br>Order<br>Morning | Tue 20/3<br>Order<br>Morning | Wed 21/3<br>Order<br>Morning | Thu 22/3<br>Order<br>Morning | Pri 23/3<br>Order<br>Morning |                     |
|                             | Lunch                                                                                                    | Order<br>Lunch               | Order<br>Lunch               | Order<br>Lunch               | Order<br>Lunch               | Order<br>Lunch               |                     |
|                             | Prev Week                                                                                                    |                              |                              |                              |                              | Next Week                    |                     |
|                             | 1997 - 1997 - 19 | Mon 19/3                     | Tue 20/3                     | Wed 21/3                     | Thu 22/3                     | Fri 23/3                     |                     |
| YP                          | Uniform Shop                                                                                                    | Order<br>Uniforms            | Order<br>Uniforms            | Order<br>Uniforms            | Order<br>Uniforms            | Order<br>Uniforms            |                     |

Click this to order

# Add items to your order

| <b>state</b> flexis                                                                                                    | Chools<br>Home My Account Account History                                                                                                    | Feedback? Need Help? 🖀 1300 361 769 Account Balance \$0.00 My Profile Logout               |
|----------------------------------------------------------------------------------------------------|----------------------------------------------------------------------------------------------------|--------------------------------------------------------------------------------------------|
| Click the item to add<br>to order                                                                                                    | Ordering for Sam Smith<br>Step 1: Service Step 2: Add Items Step 3: Check Order<br>When you have finished adding items, please click "Check" to<br>continue. | Current Loc When you've added<br>all items, click Next<br>Beeliar Primary School<br>Class: |
| View Recent Orders<br>View Recent Orders                                                                                                    | Recess Menu<br>Oty Name                                                                                                    | TAS Address: 86 The Grange Beeliar WA 6164                                                 |
| Order Pad<br>Qty Item \$<br>~~ RECESS \$0.<br>ORDER ~~~~                                                                                                    | Add Cresse     Add Pizza Cheesie     Add Pizza Cheesie     Add Fish Fingers     Add Fruit Balls                                                              | \$1.20<br>\$1.80<br>\$0.40<br>\$0.50                                                       |
| Total:     \$0.       Total includes \$0.00 G.S       This order will incur a \$0.       Service F                                                                          | Add Fruity Bix Bar     Add Grain Wave Chips     Add Muffin Sara Lee     Add Popcorn                                                                          | \$1.30<br>\$1.50<br>\$1.80<br>\$1.20                                                       |
| Supplier:         Beeliar Primary Scho<br>Canteen - Recess Me           Pickup<br>at:         Recess,<br>Thursday, 5<br>May 2011           Order         9:30 AM, Thursday, | • Add     Rice Stick Chips       • Add     Vegi Chips       • Add     Zing Jelly Fruit Drops       • Add     BBQ Sauce                                       | \$1.50<br>\$1.50<br>\$0.50<br>\$0.30<br>\$0.30                                             |
| You cannot place this order, as would decrease your available balance below \$0,00                                                                                          | Add Tomato Sauce                                                                                                    | \$0.30<br>go to top                                                                        |

### Place order

| <u> se flexi</u> sa                                                                                                    | Feedback? Nee                                                                                                    | d Help? 🖀 1300 361 769<br>Balance \$50.00                                                                                      |
|----------------------------------------------------------------------------------------------------|----------------------------------------------------------------------------------------------------|----------------------------------------------------------------------------------------------------|
| Return to Admin<br>Start<br>My Students<br>Start a New Order<br>View Placed Orders<br>View Recent Orders<br>My FlexiMeals Card | Home       My Account       Account History       My Profile         Ordering for Little Stevie       Ordering for Little Stevie       Image: Construct of the stevie of the stevie of the s | Click Place Order<br>School:<br>Nambour Christian College<br>Class:<br>Year 7<br>Address:<br>McKenzie Road<br>Woombye QLD 4559 |
|                                                                                                    | 1       Chicken & Salad Wrap       \$3.50         1       Plain Milk (500ml)       \$2.00         Total:         Total:         \$5.50         Total includes \$0.50 G.S.T.         This order will incur a \$0.20 Service Fee.         • Prices include G.S.T. where applicable. All prices are listed in Australian Dollars.                                                                                                    | Did you get asked to<br>add funds?                                                                                             |
|                                                                                                    |                                                                                                    | Read on                                                                                                    |

#### If you need to add funds to your account ...

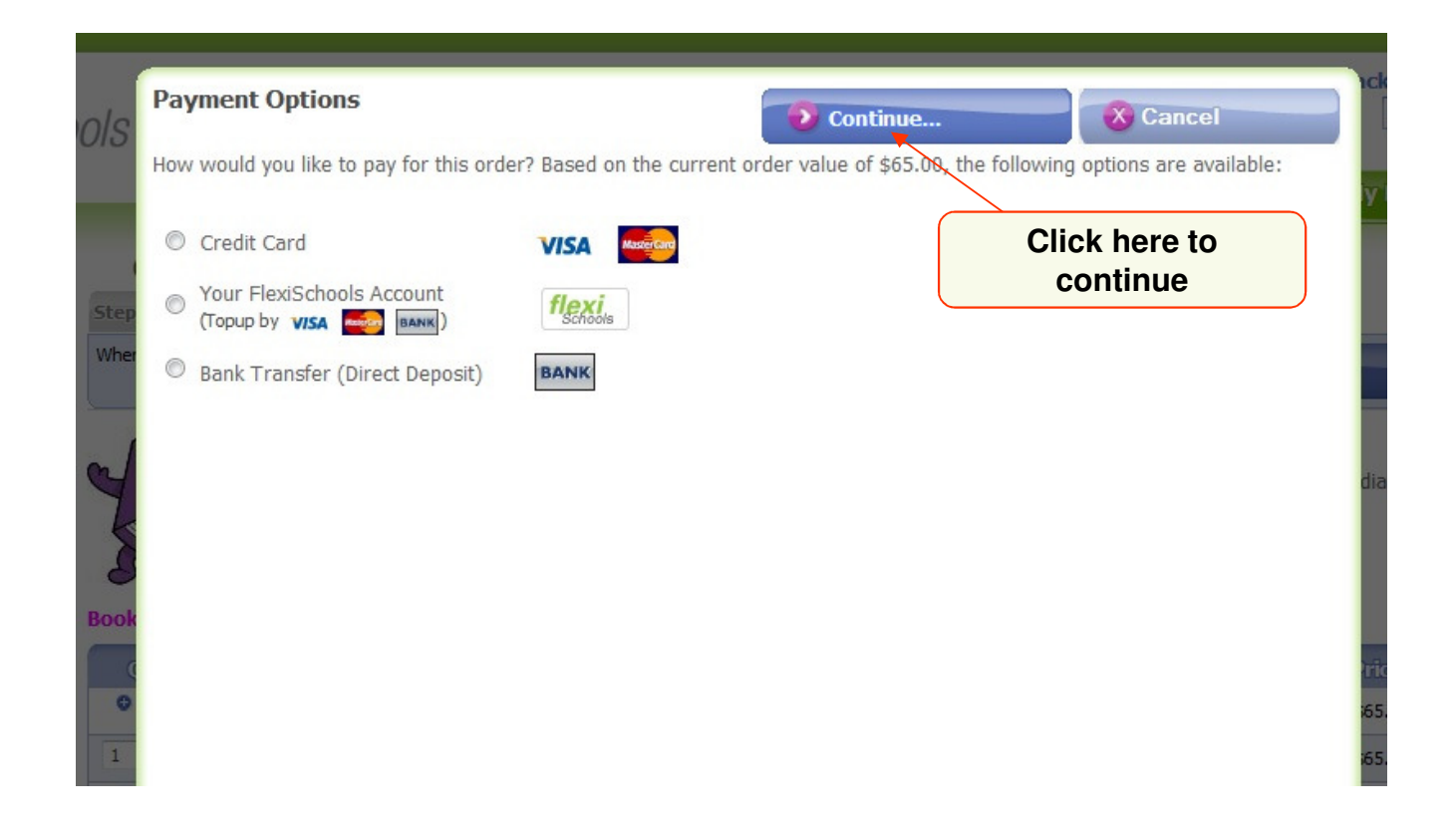

# Select a payment option

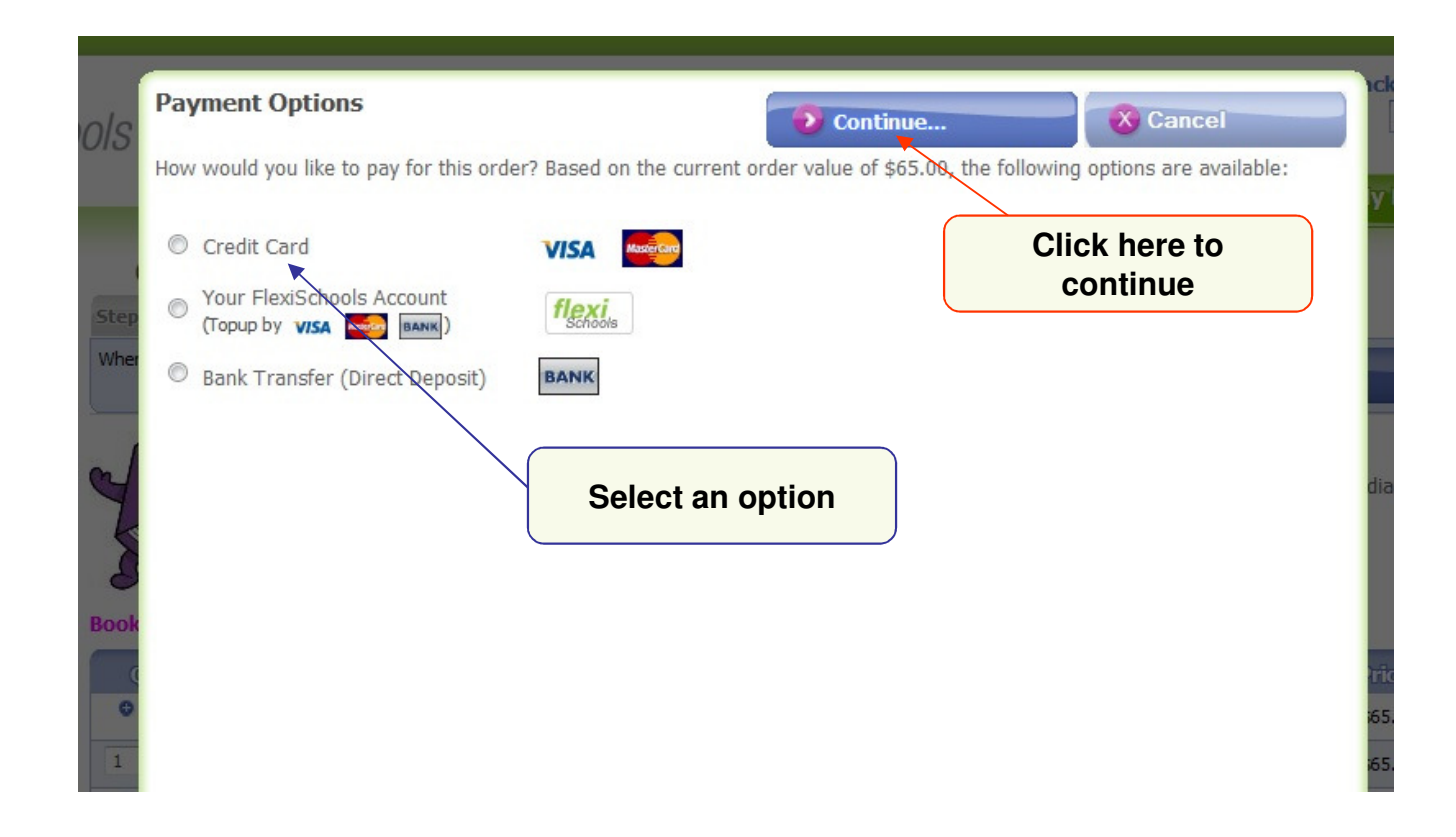

# Do the topup

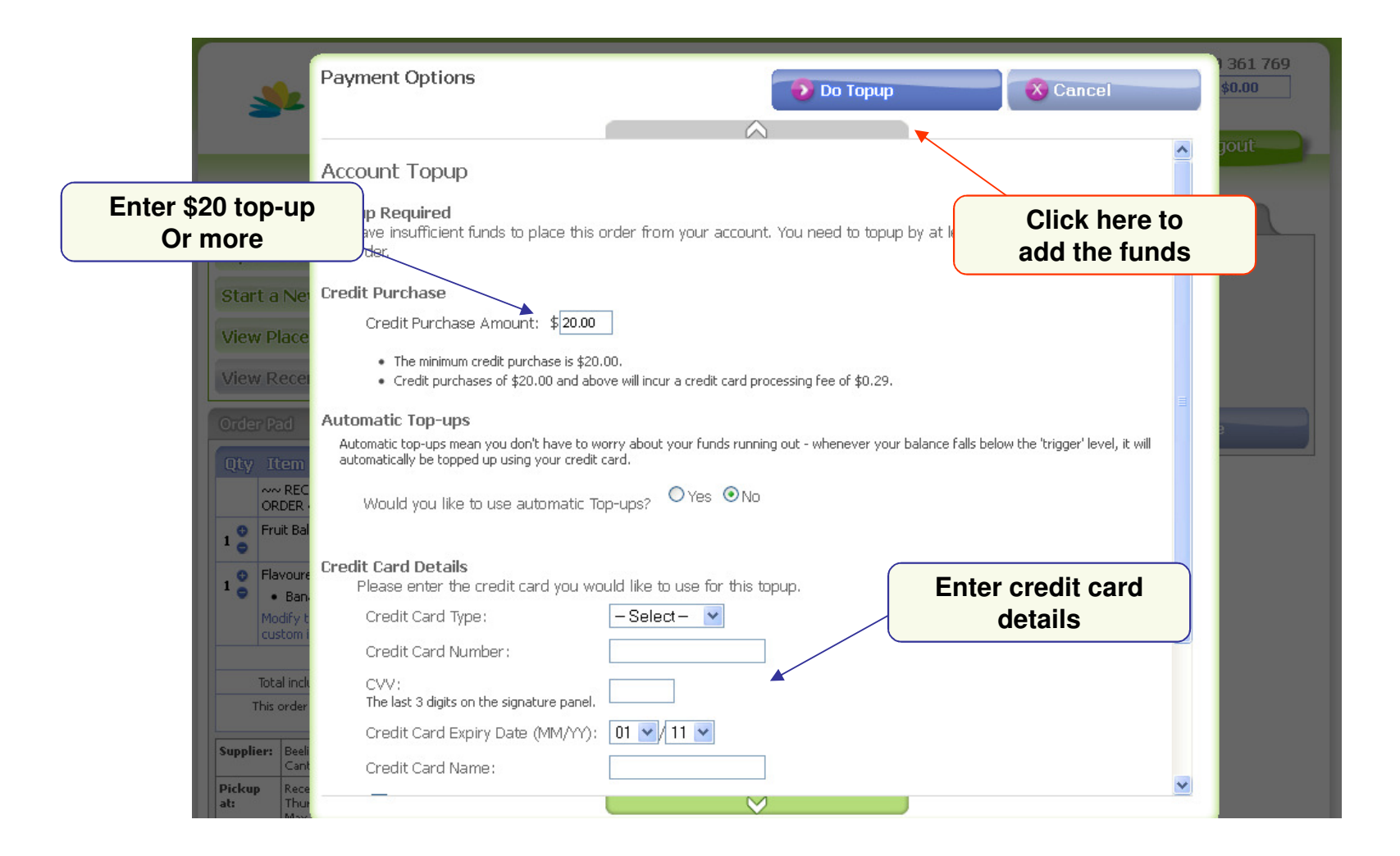

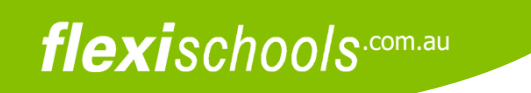

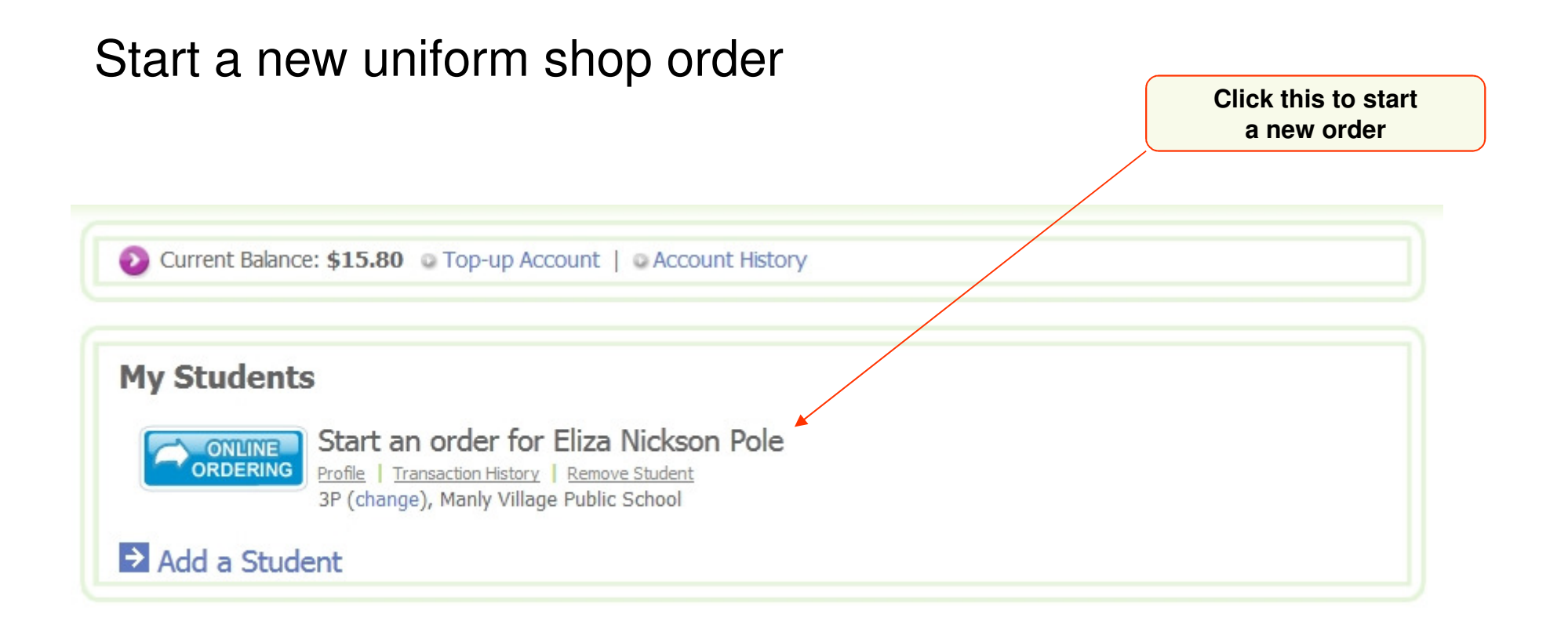

## Start a new uniform shop order

|                           |                   |                  | _                |                  |                  |           |   | Click this to order |
|---------------------------|-------------------|------------------|------------------|------------------|------------------|-----------|---|---------------------|
| Step 1: Service           | Step 2: Add Items | Step 3: Check Or | der              |                  |                  |           |   |                     |
| Select from the following | ng options.       |                  |                  |                  |                  |           |   |                     |
|                           |                   |                  |                  |                  |                  | /         | / |                     |
|                           | Prev Week         |                  |                  |                  |                  | Next Week |   |                     |
|                           |                   | Mon 19/3         | Tue 20/3         | Wed 21/3         | Thu 22/3         | Fri 23/3  |   |                     |
| Canadian                  | Morning Tea       | Order            | Order<br>Morning | Order<br>Morning | Order<br>Morning | Order     |   |                     |
|                           | rioning rea       | Tea              | Tea              | Tea              | Tea              | Теа       |   |                     |
| a had a los               | Lunch             | Order            | Order            | Order            | Order            | Order     |   |                     |
|                           | Lunch             | Lunch            | Lunch            | Lunch            | Lunch            | Lunch     |   |                     |
|                           |                   |                  |                  |                  |                  |           |   |                     |
| 1.000                     | Prev Week         |                  |                  |                  |                  | Next Week |   |                     |
|                           |                   | Mon 19/3         | Tue 20/3         | Wed 21/3         | Thu 22/3         | Fri 23/3  |   |                     |
|                           | Uniform Shop      | Order            | Order            | Order            | Order            | Order     |   |                     |
|                           | onnonn shop       | Uniforms         | Uniforms         | Uniforms         | Uniforms         | Uniforms  |   |                     |

#### Select a uniform item

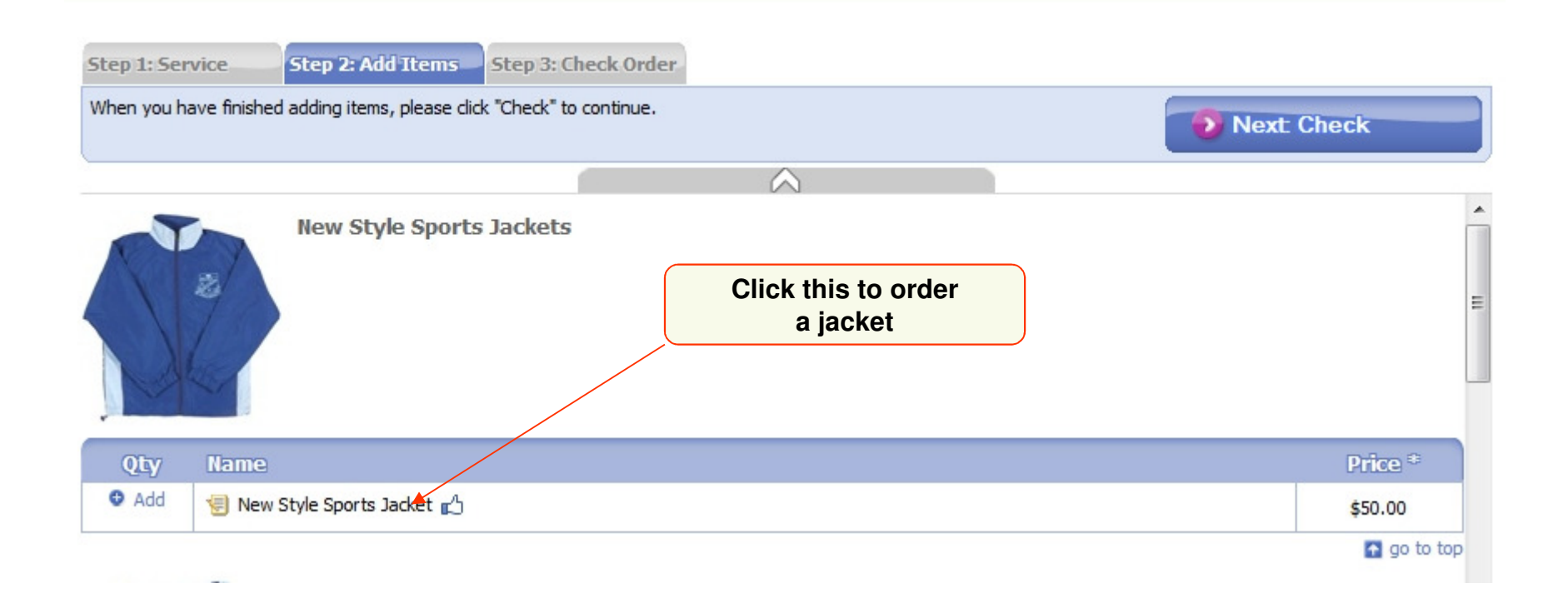

#### flexischools.com.au Choose the size Select a size New Style Sports Jacket Options Customisation Save and Continue Remove this item **Item Summary** New Style Jacket Sizes 1 8 New Style Sports Jacket \$50.00 Qty Name Whe 0 Size 2 0 Size 4 0 Size 6 We're sorry, this item is not available for ordering at the moment. 0 Size 8 We're sorry, this item is not available for ordering at the moment. 0 Size 10 We're sorry, this item is not available for ordering at the moment. 0 Size 12 0 Size 14 00 0 Size 16 (ea) \* Prices include G.S.T. where applicable. All prices are listed in Australian Dollars. Please select at least 1 new style jacket size.

### Select a payment option

Either from your FlexiSchools account, direct Credit Card payment, or Bank Transfer

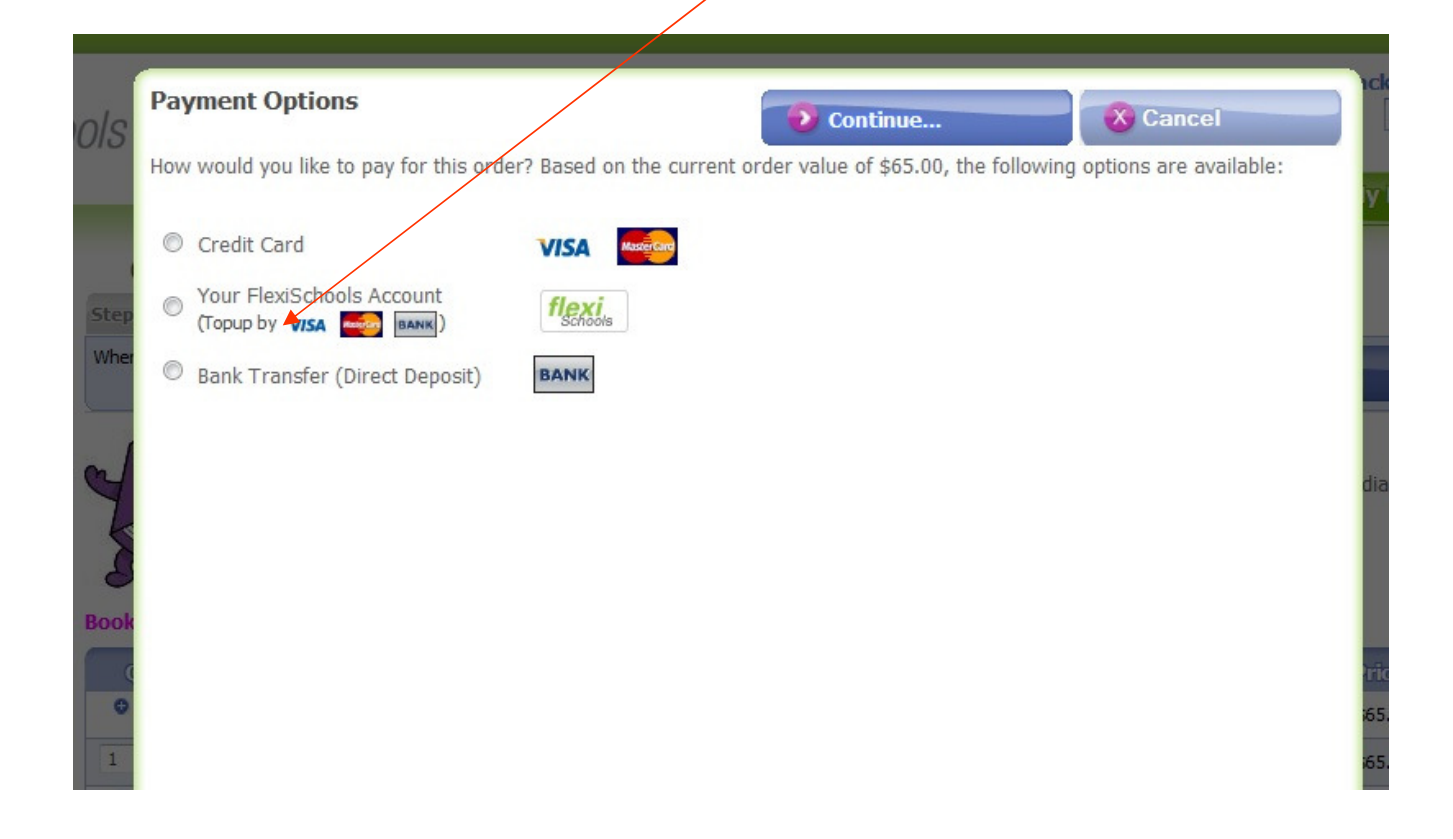

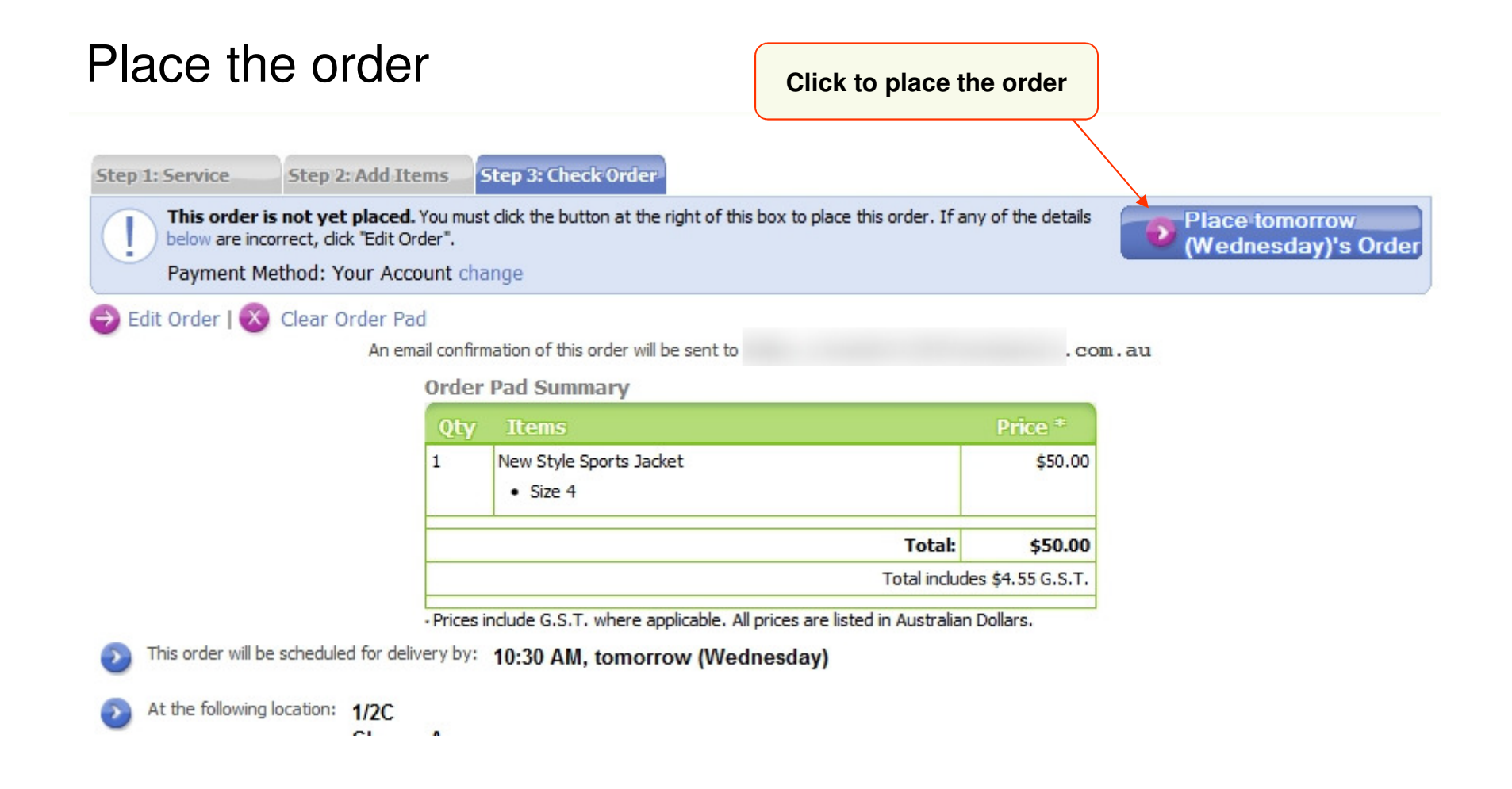